## Create a Schedule

To create a schedule:

- 1. Select the Schedule tab under Team Management.
- 2. Select the plus (+) icon that appears whenever hovering over an employees block.

| Ø           | DASHBOARD              | DARD Schedule () Shift Notifications O Templates Printed Files                |                                |                                |                                   |                                   |                                   |                                   |                                |  |
|-------------|------------------------|-------------------------------------------------------------------------------|--------------------------------|--------------------------------|-----------------------------------|-----------------------------------|-----------------------------------|-----------------------------------|--------------------------------|--|
| <b>1</b> 01 | TEAM<br>MANAGEMENT     | Current Options Current Options Current                                       |                                |                                |                                   |                                   |                                   |                                   |                                |  |
|             | Schedule               |                                                                               |                                |                                |                                   |                                   |                                   |                                   |                                |  |
|             | Team Timesheets        | All O Open O Unpublished O Display scheduled employees only Show Revenue Data |                                |                                |                                   |                                   |                                   |                                   |                                |  |
|             | Team Time Off          | Q Search                                                                      | SUN, APR 14<br>0h:00m / \$0.00 | MON, APR 15<br>0h:00m / \$0.00 | TUE, APR 16<br>16h:00m / \$800.00 | WED, APR 17<br>16h:00m / \$800.00 | THU, APR 18<br>16h:00m / \$800.00 | FRI, APR 19<br>16h:00m / \$800.00 | SAT, APR 20<br>0h:00m / \$0.00 |  |
| ۲           | PREPARE FOR<br>PAYROLL | OPEN SHIFTS                                                                   |                                | Company Ficility               |                                   |                                   |                                   | - Dire buy                        |                                |  |
| ~           | REPORTS                | Andy Smith<br>30t 00m / 53 200 00                                             |                                |                                | 9 AM - 5 PM<br>🗭 shift test       | 9 AM - 5 PM<br>🗭 shift test       | 9 AM - 5 PM                       | 9 AM - 5 PM<br>🗭 shift test       |                                |  |
| 5           | PREPARE PBJ            |                                                                               |                                |                                |                                   |                                   |                                   |                                   |                                |  |
|             | REPORT                 | AY Angus Young                                                                |                                |                                | _                                 |                                   |                                   |                                   |                                |  |
| 2 <b>°</b>  |                        |                                                                               |                                |                                | Ŧ                                 |                                   |                                   |                                   |                                |  |
|             | Company                | DM Deanna Mann                                                                |                                |                                |                                   |                                   |                                   |                                   |                                |  |
|             | Employees              | Joe Smith<br>32hr00m / \$0.00                                                 |                                |                                | 12 PM - 8 PM                      | 12 PM - 8 PM                      | 12 PM - 8 PM                      | 12 PM - 8 PM                      |                                |  |
|             | Employee Templates     |                                                                               |                                |                                |                                   |                                   |                                   |                                   |                                |  |

Once the "+" icon is selected, the user has the ability to:

- 1. Set a name for the shift by selecting the "Shift Name Box.".
- 2. Set the start and end time by using the dropdown menus at different times (numbers are able to be typed in as well).
- 3. Add any standard break times for the shift at hand, if applicable, by selecting the blue "Add Break" button.
- 4. Save the shift as a template that can be used to quickly create schedules of the same criteria in the future by selecting the "Save as template" checkbox.
- 5. If there are already <u>shift templates</u> created, they would be able to be selected in the "Template" dropdown menu.
- 6. If there is a specific job that would need to be worked during this shift, it would be able to be selected in the "Jobs" dropdown menu.
- 7. Adding a color to the shift can be useful in creating differentiation between the different shifts in the schedule layout.
- 8. To save time in creating a schedule of a week or longer. the ability to have a shift repeat for as long as needed is provided when the "Repeat" icon is selected.

## **Create Schedule**

| START DATE(UTC)                        |          | NUMBER OF SHIFTS               |              |
|----------------------------------------|----------|--------------------------------|--------------|
| 09/27/2021                             |          | 1                              | \$           |
| TEMPLATE <b>E</b>                      |          |                                |              |
| None                                   | ,        | <ul> <li>Shift Name</li> </ul> |              |
| START TIME <b>B</b>                    |          | JOBS F                         |              |
| 12:00 AM                               |          | Please choose a job            |              |
| END TIME                               |          | LOCATION                       |              |
| 12:00 AM                               |          |                                | <b>v</b>     |
| SHIFT LENGTH                           |          |                                |              |
| 24 Hours                               |          | _                              |              |
| TIME ZONE                              |          | COLOR G                        |              |
| (GMT-07:00) Pacific Time - Los Angeles | ×        |                                |              |
|                                        |          | ₽ #FF6900                      |              |
| BREAK START TIME                       | END TIME | TYPE                           |              |
| Add Break C                            |          |                                |              |
| SHIFT NOTES                            |          |                                |              |
| Add Shift Note                         |          |                                |              |
|                                        |          |                                |              |
| Repeat                                 |          |                                |              |
| Save as template                       |          |                                |              |
|                                        |          |                                |              |
|                                        |          |                                | Close Create |

The scheduled shift will appear on the schedule.

 $\times$ 

| Schedule () Shift Notifications () Templates Printed Files                                                                |                                |                                |                                |                                |                                |                                |                                |  |  |
|----------------------------------------------------------------------------------------------------|--------------------------------|--------------------------------|--------------------------------|--------------------------------|--------------------------------|--------------------------------|--------------------------------|--|--|
| K     Feb 18 - Feb 24     >     Day     Week     Month     Employee View ▼     TShow Filter     Options ▼     Publish (1) |                                |                                |                                |                                |                                |                                |                                |  |  |
| All O Open O Unpublished O Display scheduled employees only Show Revenue Data                                             |                                |                                |                                |                                |                                |                                |                                |  |  |
| Q Search                                                                                                    | SUN, FEB 18<br>0h:00m / \$0.00 | MON, FEB 19<br>0h:00m / \$0.00 | TUE, FEB 20<br>6h:00m / \$0.00 | WED, FEB 21<br>0h:00m / \$0.00 | THU, FEB 22<br>0h:00m / \$0.00 | FRI, FEB 23<br>0h:00m / \$0.00 | SAT, FEB 24<br>0h:00m / \$0.00 |  |  |
| OPEN SHIFTS                                                                                                    |                                |                                |                                |                                |                                |                                |                                |  |  |
| AS Andy Smith                                                                                                    |                                |                                |                                |                                |                                |                                |                                |  |  |
| AY Angus Young                                                                                                    |                                |                                |                                |                                |                                |                                |                                |  |  |
| DM Deanna Mann                                                                                                    |                                |                                |                                |                                |                                |                                |                                |  |  |
| Joe Smith                                                                                                    |                                |                                | 9 AM - 3 PM<br>던               |                                |                                |                                |                                |  |  |
| 6h:00m / \$0.00                                                                                                    |                                |                                |                                |                                |                                |                                |                                |  |  |

Note: It will not be officially scheduled until you **publish** the shift. To publish a shift, select the blue **Publish** button that appears on the upper right.

A modal window will appear asking how you wish to handle the notifications to users of changes to their schedule.

You can:

- Notify all users of the new schedule
- Notify employees with changes only
- Don't send notifications.

Note, if you do not send a notification, the employee may be unaware of their schedule change unless they log in.

## **Publish the schedule**

 $\times$ 

## Feb 18, 2024 To Feb 24, 2024

Total Shifts: Total Hours: 1 6h:00m

How do you want to send notifications? Notify all users of new schedule Notify employees with changes only Don't send notifications

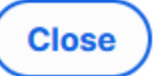